## Betjeningsvejledning

# Electrolux ELS Boka med reservation

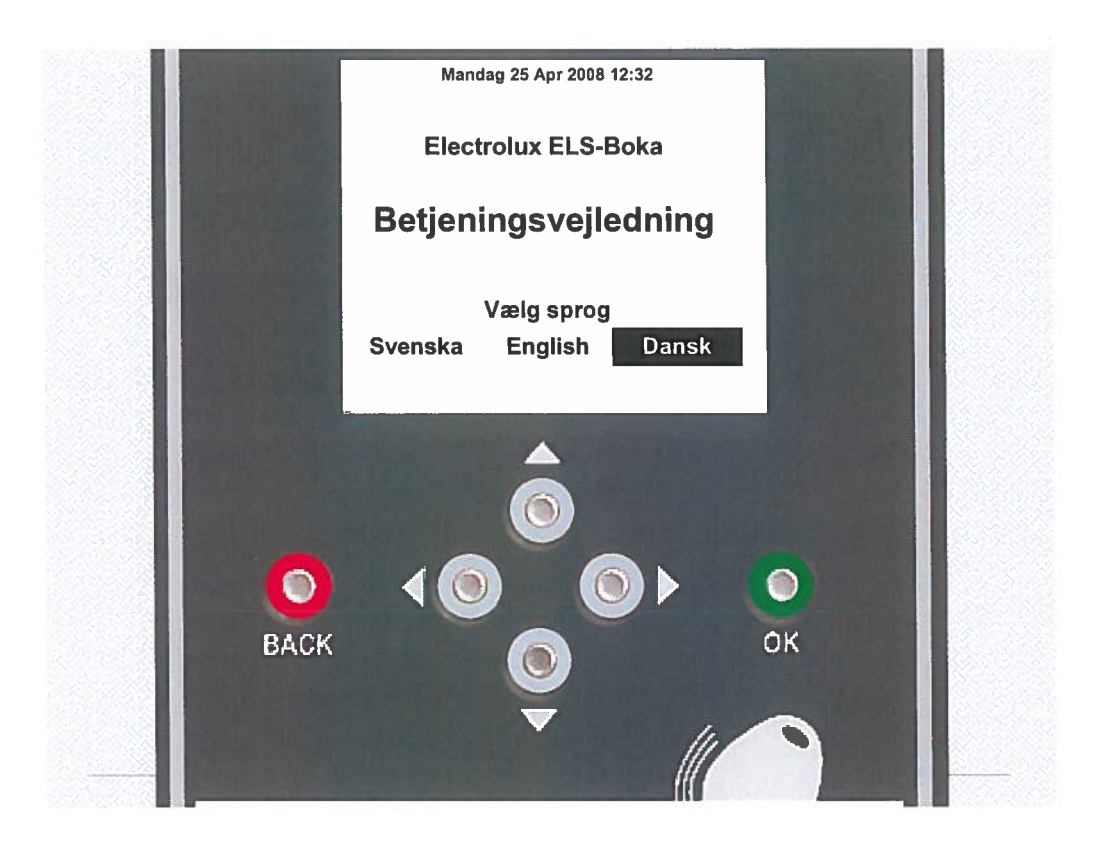

## **Electrolux**

## Sådan bestiller du:

#### **Aktiver Boka tavlen:**

Tryk en vilkårlig knap for at aktivere tavlen Læs den generelle information

#### Før brikken over læseren

Læs eventuel personlig information

#### Vælg hvad du vil gøre

Ved at flytte markeringen med venstre og højre piletast kan du vælge mellem **Bestille**, **Afbestille** eller **Afslutte**. Bekræft med <u>OK</u> tast

Kalenderen vises. Flere tider findes i pilens (♥ ►) retning.

#### Vælg dag og tid

Vælg tid ved at flytte den blå markering ved hjælp af de 4 piletaster til en ledig tid. Bekræft valget med <u>OK</u> tast.

Vælg flere reservationer ved hjælp af de 4 piletaster.

Ved afslutning af reservation, flyt til Klar og tryk OK.

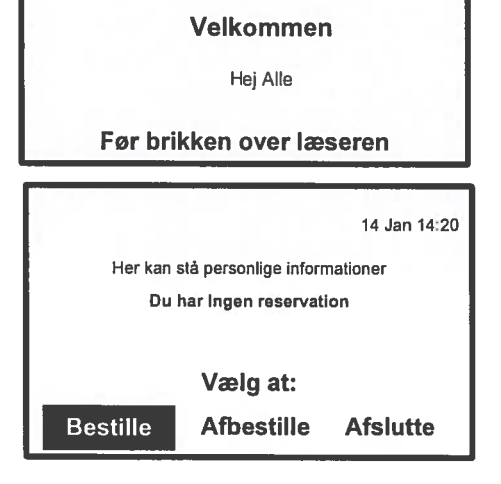

Fredag 14 Jan 2005 14:20

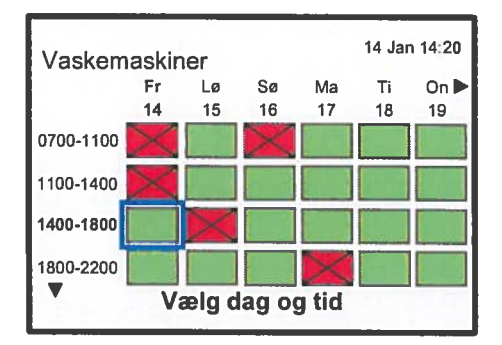

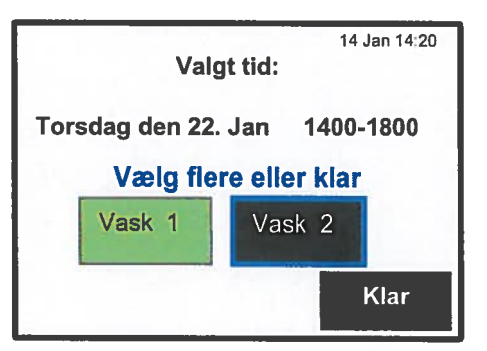

**Reservation er klar!** Nu vises din reservation.

Vælg hvad du vil reservere

Bekræft hvert af dine valg med OK tast.

Afslut ved at trykke på <u>Back</u> tasten eller vælg Afslutte og bekræft med <u>OK</u> tast.

| Her kan stå personlige informationer |  |  |  |
|--------------------------------------|--|--|--|
| Vælg at:                             |  |  |  |
| Du har reserveret:                   |  |  |  |
| Fre 14 Jan Vask 14:00-18:00          |  |  |  |
|                                      |  |  |  |
| Bestille Afbestille Afslutte         |  |  |  |
|                                      |  |  |  |
|                                      |  |  |  |
| Du has aldium t                      |  |  |  |
| Du har aktiveret:                    |  |  |  |
|                                      |  |  |  |
| Vask 14:00-18:00                     |  |  |  |
| vask 14:00-18:00                     |  |  |  |

#### Åbne/aktivere dine reservationer

#### Før brikken over læseren:

Vær opmærksom på hvilken reservation som åbnes/aktiveres.

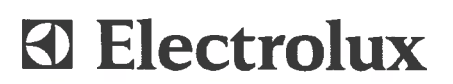

14 Jan 14:20

#### **Electrolux** ELS Boka direkt Vælg, hvad du vil bestille Vælg, hvilken ressource du vil VASK 1 reservere. VASK 2 Choose which reactinge to book **FESTSAL** Tilbake VASK 1 Vælg dag og tid << Sep Søn Man Tir Ons Tor Fre lør 21 22 23 24 25 26 27 Vælg din reservationstid og -dato. 00:00 -(eksempel med VASK1) 01:00 -02:00 -Choose time and date of booking. (Example of VASK1) 03:00 -04:00 -05:00 -06:00 -07:00 -Osv..... Valgt tid: Mandag 22 september 07:00 - 09:00 Her vælges enten bestil eller at Vælg bestillingsobjekt fortryde ved "Tilbake" Here you can either choose your VASK1 reservation or regret it by Using "Tribake" Tilbake Bestille Du har bestilt VASK1 Hermed en bekræftelse på din Mandag 22 september 07:00-09:00 reservation. **Bestilling OK!** bookina Fortsætte

#### 2

ELS Boka direkt

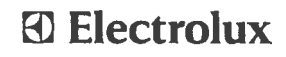

### Vejledning til web booking ELS Boka direkt / Instructions on how to use web booking.

Det er nu muligt at booke/reservere ressourcerne VASK1, VASK2 og FESTSAL via web booking. Åbn web browser (Internet Explorer/Firefox el.lign) og indtast følgende øverst som web adresse:

It is now possible to book/reserve the resources VASK1, vask2 and FESTSAL via web booking. Open Web browser (Internet Explorer/Firefox or the like) and write following at the top as web address:

#### http://86.52.3.192/m5webbokning

#### Adgangs-ID / Login ID:

12-cifret lejenr. som "Navn"/12-digit tenant no. as "Navn"-> 4-cifret kode som "Adgangskode"/4-digit code as "Adgangskode"-> HUSK log ud efter endt reservation/REMBER to log off after ended

|                  | DOORING.                                                                                                    |                   |
|------------------|----------------------------------------------------------------------------------------------------|-------------------|
| ۷<br>Log ind ۱   | elkommen til Webbokning.<br>ned personligt navn og password.                                                                          |                   |
|                  | Navn:<br>Adgangskode:                                                                                                    | Her<br>adg        |
|                  | Log ind                                                                                                    |                   |
|                  | Infomation                                                                                                    |                   |
| DE<br>RES<br>SEN | R KAN MAX RESERVERES 2<br>MASKINER AF GANGEN.<br>SERVATIONEN BORTFALDER<br>EFTER 15 MIN<br>ESTE START AF VASK 60 MIN<br>FØR NÆSTE TUR | <b>Alm</b><br>Ger |
|                  | Fortsætte                                                                                                    |                   |
| D                | ine nuværende bestillinger                                                                                                    | Her               |
|                  | Du har ikke bestilt noget.                                                                                                    | ove               |
|                  |                                                                                                    | Her               |

Tilbake Bestille

01170028**000.2** <del>001170028002</del>-6016

Her indtastes ovennævnte 2 adgangs-ID.

Typein the 2 above mentioned login IDs.

#### Almen information til alle beboere.

General information for all tenants.

Her kan du danne dig et overblik over dine reservationer og evt, læse personlige meddelelser.

Here you can get a general view of your bookings and any possible personal messages.